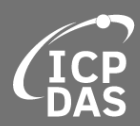

# EtherDOT

## User Manual

for Ethernet Module Setting Backup/Recover/Mass deploy

English Version V1.0 2019.Sep

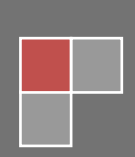

## **Table of contents**

| 1. | Home                             | 3  |
|----|----------------------------------|----|
|    | 1.1 Change Main Function Page    | 4  |
|    | 1.2 Exit the EtherDOT            | 5  |
| 2. | Network Setting Batch Configure  | 6  |
|    | 2.1 How to batch several devices | 7  |
| 3. | Backup/Restore/Mass Configure    | 10 |
|    | 3.1 Backup                       | 11 |
|    | 3.2 Restore                      | 13 |
|    | 3.3 Mass Configure               | 14 |
|    |                                  |    |

## 1. Home

This page shows the supported product and their related links.

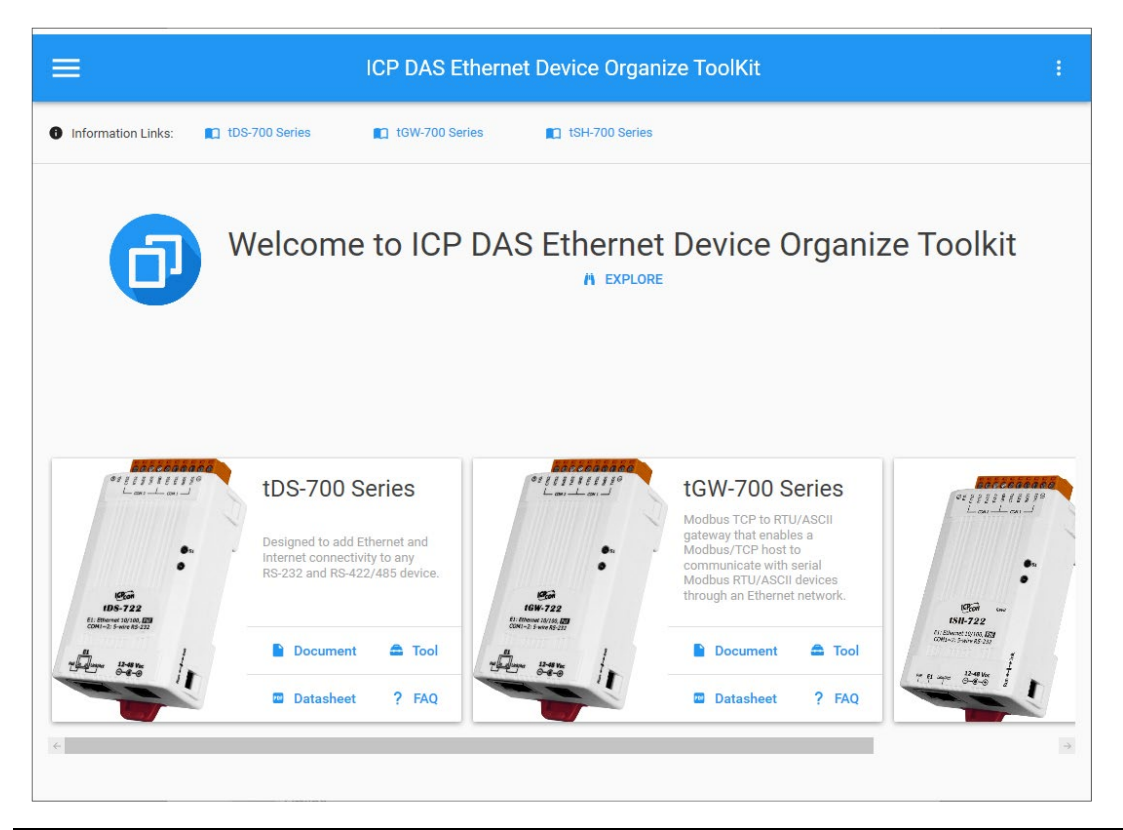

| ÷., | System Menu      | The support, information, setting and Exit button of EtherDOT |  |  |  |  |
|-----|------------------|---------------------------------------------------------------|--|--|--|--|
|     | EXPLORE          | Menu of main function                                         |  |  |  |  |
| Ä   | EXPLORE          | Menu of main function                                         |  |  |  |  |
|     | Information Link | Product home page                                             |  |  |  |  |
|     | Document Link    | Product related document                                      |  |  |  |  |
| 2   | Tool Link        | Product related soft program                                  |  |  |  |  |
| PDP | Datasheet Link   | Product datasheet                                             |  |  |  |  |
| ?   | FAQ Link         | Frequently asked questions of product                         |  |  |  |  |

## 1.1 Change Main Function Page

Click the EXPLORE button and the Menu will stretch out.

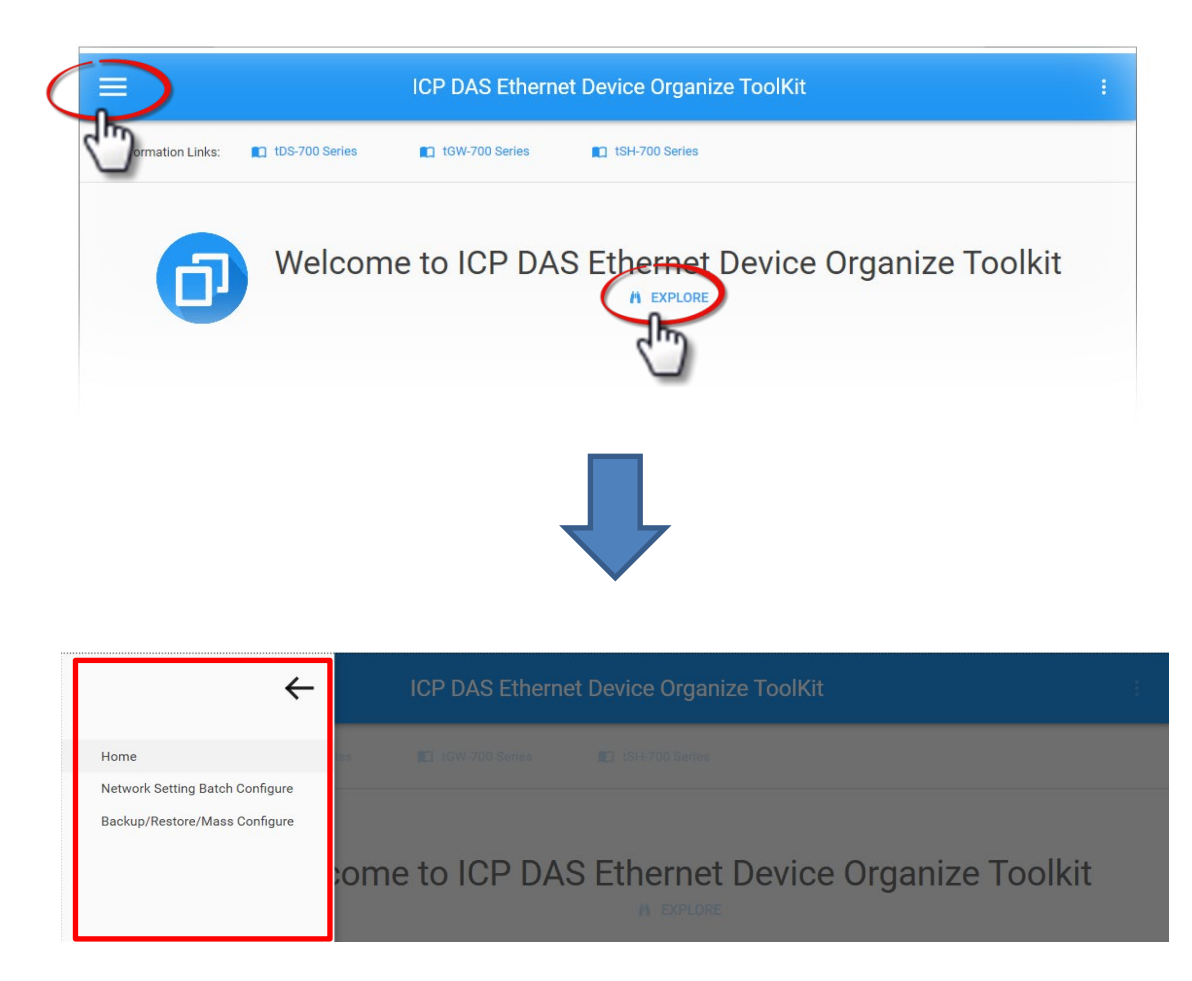

## 1.2 Exit the EtherDOT

Click the System Menu button and click the Exit in the Bouncing window.

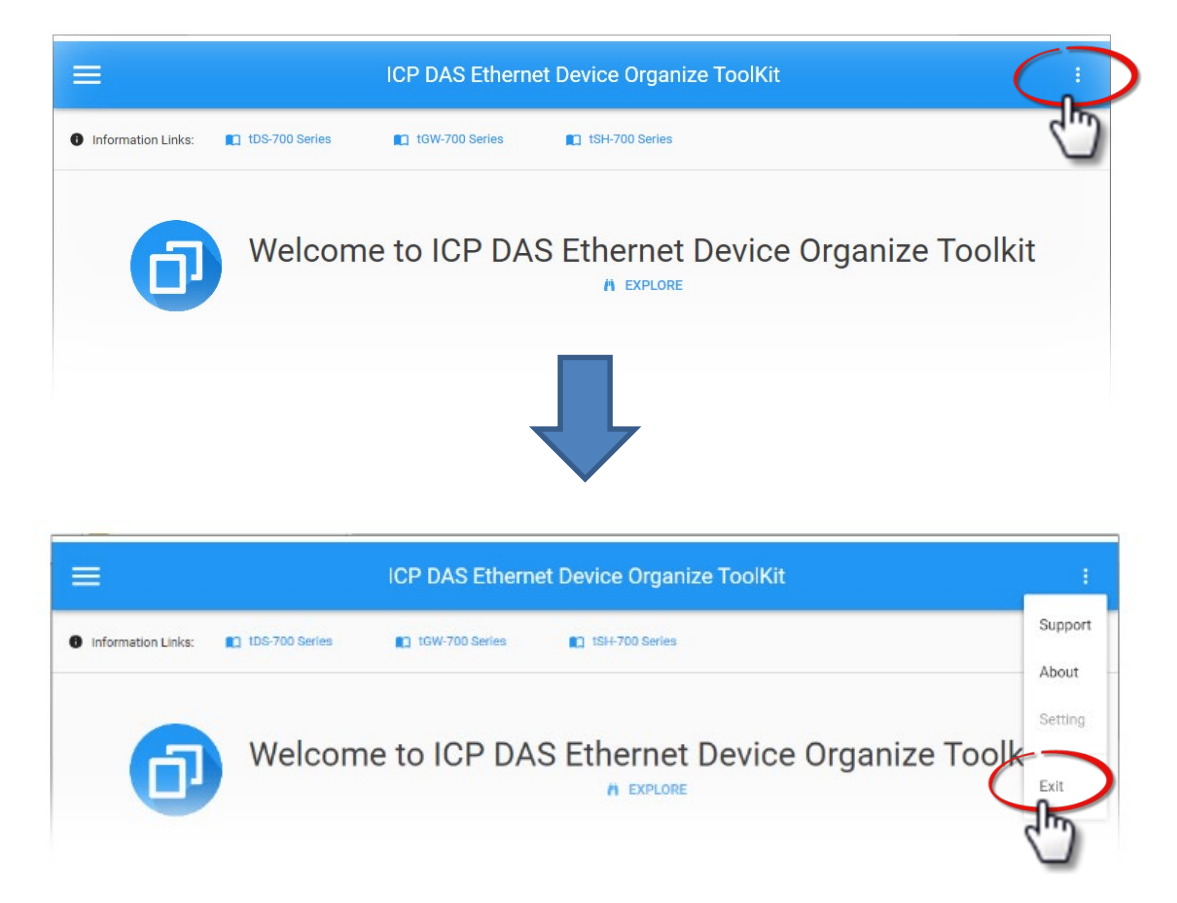

## 2. Network Setting Batch Configure

This page can batch Network settings of several devices at the same time. In addition, it provides the sequence setting of IP and Alias.

| =                  |               | ICP DAS Ethernet Device Organize ToolKit | : |
|--------------------|---------------|------------------------------------------|---|
| Information Links: | DS-700 Series | 🗈 tGW-700 Series 💼 tSH-700 Series        |   |
|                    |               | Batch Processing Device Rules S Option   |   |
|                    |               | Batch Processing Device List             |   |
|                    |               |                                          |   |
|                    |               |                                          |   |
|                    |               |                                          |   |
|                    |               |                                          |   |
|                    |               | ्<br>व                                   |   |
|                    |               | =/                                       |   |
|                    |               | ×                                        |   |
|                    |               |                                          |   |

| 0  | Search                 | Click this button to search for any devices server   |  |  |
|----|------------------------|------------------------------------------------------|--|--|
| 3  | <b>Ethernet Device</b> | connected to the same sub network as the Host PC     |  |  |
|    |                        | Batch the Network setting of all devices which in    |  |  |
|    | Save ALL               | the Batch Processing Device List                     |  |  |
| =  | Batch Edit Device      | Edit all devices in the Batch Processing Device List |  |  |
| =/ | Information            | with Batch Processing Device Rules                   |  |  |

## 2.1 How to batch several devices

<u>Step 1</u>

Click **Search Ethernet Device** to search devices and the devices will be shown at left Blank place.

| ICP DAS Ethernet Device Organize ToolKit :                                                                                                    |   |
|----------------------------------------------------------------------------------------------------|---|
| 🚯 Information Links: 📭 tDS-700 Series 💼 tGW-700 Series 💼 tSH-700 Series                                                                                                    | Q |
| tDS-735_RevB (192.168.255.1)   Alias Tiny     Mask 255.255.0.0   Alias Tiny     MAC 00:0D:E0:8E:43:21   FW B1.6.0 [M     GATE 192.168.0.1   DHCP OFF      tDS-735_RevB (192.168.255.1)     Mask 255.255.0.0   Alias Tiny     MAC 00:0D:E0:80:00:13   FW B1.6.0 [M     GATE 192.168.0.1   DHCP OFF      tDS-735i_RevB (192.168.255.1)     TDS-735i_RevB (192.168.255.1) | 0 |
| Mask 255.255.0.0 Alias Tiny<br>MAC 00:0D:E0:8E:22:35 FW 81.6.0 [M                                                                                                    |   |
| GATE 192.168.0.1 DHCP 0FF C   tDS-715i_RevB (192.168.255.1) Mask 255.255.0.0 Alias Tiny   Mask 255.255.0.0 Alias Tiny +                                                                                                    |   |

### <u>Step 2</u>

Use the gear at the nook to set the Network setting of the first device.

| tDS- | 735_RevB (192     | .168.25     | 5.1)      |
|------|-------------------|-------------|-----------|
| Mask | 255.255.0.0       | Alias       | Tiny      |
| MAC  | 00:0D:E0:8E:43:21 | FW          | B1.6.0 [M |
| GATE | 192.168.0.1       | DHCP        | off 🏚     |
|      |                   |             |           |
|      |                   |             | _         |
| ÷ 1  | Modify Setting    |             | ×         |
| IP   |                   | Alias       |           |
| 10   | .0.8.111          | Tiny [      |           |
| Ga   | tewaye            | Mask        |           |
| 10   | .0.8.254          | 255.255.255 | .0        |
|      |                   |             |           |

### <u>Step 3</u>

Double click the devices which you want to process, and the devices will be added to the Batch Processing Device List.

|                                   | CP DAS Ethernet Device Organize ToolKit                                                                                                    | : |
|-----------------------------------|----------------------------------------------------------------------------------------------------|---|
| Information Links: tDS-700 Series | C tGW-700 Series C tSH-700 Series                                                                                                    |   |
|                                   | Batch Processing Device Rules S Option                                                                                                    |   |
|                                   | Batch Processing Device List                                                                                                    |   |
|                                   | Dhcp     IP     Name     Alias     Gateway     Mask     Mac       I     10.0.8.111     tDS-735     RevB     Tiny     10.0.8.254     255.255.25.5     0.000dre/0.8er43:21                        |   |
|                                   | 192.168.255.1     105-735.Rev B     Tiny     192.168.01     255.255.00     00:00de0:80:00:13       192.168.251.1     105-735.Rev B     Tiny     192.168.01     255.255.00     00:00de0:80:00:13 |   |
|                                   | 192.168.255.1     tDS-715i_RevB     Tiny     192.168.0.1     255.255.0.0     00:0d:e0:ff:ff:ff                                                                                                  |   |
|                                   |                                                                                                    |   |
|                                   |                                                                                                    |   |
|                                   |                                                                                                    |   |
|                                   |                                                                                                    |   |
|                                   |                                                                                                    |   |
|                                   | +                                                                                                    |   |

### Step 4

Use the Batch Processing Device Rules to batch edit other devices.

| - | В | atch Processing Device Rules                                    |
|---|---|-----------------------------------------------------------------|
|   | 5 | Option                                                          |
|   |   | Dhcp                                                            |
|   |   | O on                                                            |
|   |   | OFF                                                             |
|   |   | IP Address (Depend on the first device)                         |
|   |   | ✓ Automatically generate sequence IP                            |
|   |   | Alias(Depend on the first device)                               |
|   |   | O Unchange                                                      |
|   |   | Automatically generate sequence Alias name[Alias Name + Number] |
|   |   | O Automatically generate same Alias name[Alias Name]            |
|   |   | Gateway                                                         |
|   |   | ✓ Automatically generate same Gateway                           |
|   |   | Mask                                                            |
|   |   | ✓ Automatically generate same Mask                              |
|   |   |                                                                 |

### <u>Step 5</u>

Click **Batch Edit Device Information** to apply the Batch Processing Device Rules and you can preview the setting.

| Dhcp | IP         | Name          | Alias | Gateway    | Mask          | Mac               |
|------|------------|---------------|-------|------------|---------------|-------------------|
|      | 10.0.8.111 | tDS-735_RevB  | Tiny0 | 10.0.8.254 | 255.255.255.0 | 00:0d:e0:8e:43:21 |
|      | 10.0.8.112 | tDS-735_RevB  | Tiny1 | 10.0.8.254 | 255.255.255.0 | 00:0d:e0:80:00:13 |
|      | 10.0.8.113 | tDS-735i_RevB | Tiny2 | 10.0.8.254 | 255.255.255.0 | 00:0d:e0:8e:22:35 |
|      | 10.0.8.114 | tDS-715i_RevB | Tiny3 | 10.0.8.254 | 255.255.255.0 | 00:0d:e0:ff:ff:ff |

### <u>Step 6</u>

Click **Save ALL** to apply the Network setting of all devices in the List. And you can view the performance at the left list.

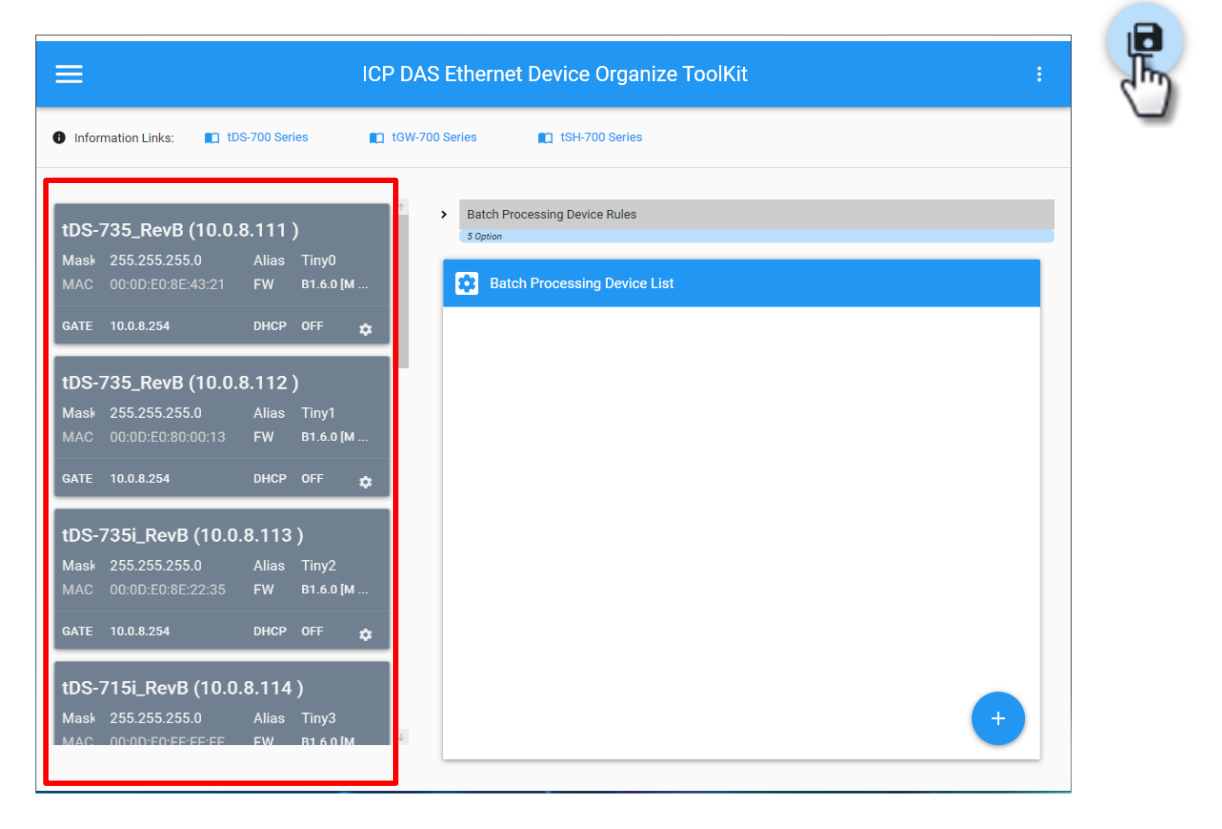

## 3. Backup/Restore/Mass Configure

The main function in the EtherDOT is Mass Configure. In this page, the EtherDOT can mass configure several devices at the same time. And you can back up the setting which is often used.

| No         | otice: The password        | s of modules have to default "admin"                                                                |
|------------|----------------------------|----------------------------------------------------------------------------------------------------|
| =          | 10                         | CP DAS Ethernet Device Organize ToolKit :                                                           |
| Informatio | on Links: 🚺 tDS-700 Series | C 1GW-700 Series C 1SH-700 Series                                                                   |
| Source     |                            | Destination                                                                                         |
| Device     | IP Address MAC Address     | Device IP Address MAC Address                                                                       |
|            |                            |                                                                                                    |
| ٩          | Scan Device                | Click this button to search for any devices server connected to the same sub network as the Host Po |
| 6          | Clone Setting              | After choosing the Source and Destination device,                                                   |
| Ľ,         | Clone Setting              | Click this button to clone the Web-Setting                                                          |
| G          | Export Sotting             | Export the Web-Setting of the selected Source                                                       |
| 5          | Export Setting             | device to backup                                                                                    |
| Ð          | Import Setting             | Import the Web-Setting file as the Source device                                                    |

## 3.1 Backup

If the Web-Setting is often used, you can export it to backup. The method of backup is followed as :

## <u>Step 1</u>

Click **Scan Device** to search devices and the devices will be shown at the Source list.

| ≡                |            |                   | ICP DAS Ethernet | De            | vice Orga      | nize Toolk | Kit         |  |  |
|------------------|------------|-------------------|------------------|---------------|----------------|------------|-------------|--|--|
| Information Linl | ks: 🔳 tD   | S-700 Series      | tGW-700 Series   |               | tSH-700 Series | 5          |             |  |  |
| Source (Onl      | ine)       |                   | ٦                |               | Destinatio     | n          |             |  |  |
| Device           | IP Address | MAC Address       |                  | $\uparrow$    | Device         | IP Address | MAC Address |  |  |
| tDS-735_RevB     | 10.0.8.111 | 00:0d:e0:8e:43:21 |                  |               |                |            |             |  |  |
| tDS-735_RevB     | 10.0.8.112 | 00:0d:e0:80:00:13 |                  |               |                |            |             |  |  |
| tDS-715i_RevB    | 10.0.8.114 | 00:0d:e0:ff:ff:ff |                  |               |                |            |             |  |  |
| tDS-735i_RevB    | 10.0.8.113 | 00:0d:e0:8e:22:35 |                  |               |                |            |             |  |  |
| ET7H16           | 10.0.8.228 | 00:0d:e0:65:8b:88 |                  |               |                |            |             |  |  |
| ET7H16           | 10.0.8.229 | 00:0d:e0:65:8b:92 |                  |               |                |            |             |  |  |
| ET7H16           | 10.0.8.227 | 00:0d:e0:65:8b:8f |                  |               |                |            |             |  |  |
| ET7H16           | 10.0.8.224 | 00:0d:e0:65:8b:8e |                  |               |                |            |             |  |  |
| ET7H16           | 10.0.8.222 | 00:0d:e0:00:01:ff |                  |               |                |            |             |  |  |
| ET7H16           | 10.0.8.223 | 00:0d:e0:65:8b:85 |                  |               |                |            |             |  |  |
| ET7H16           | 10.0.8.225 | 00:0d:e0:65:8b:91 |                  |               |                |            |             |  |  |
|                  |            |                   |                  | $\rightarrow$ |                |            |             |  |  |

#### <u>Step 2</u>

Select the device which you want to backup and click the **Export Setting** button.

| =                | ICP DAS Ethernet Device Organize ToolKit |                   |                |                  |            |                   |                |  |  |  |
|------------------|------------------------------------------|-------------------|----------------|------------------|------------|-------------------|----------------|--|--|--|
| Information Link | ks: 🔲 tD                                 | S-700 Series      | tGW-700 Series | 1 tSH-700 Series |            |                   |                |  |  |  |
| Source (Onli     | ine)                                     |                   |                | Destination      |            |                   |                |  |  |  |
| Device           | IP Address                               | MAC Address       |                | Device           | IP Address | MAC Address       |                |  |  |  |
| tDS-735_RevB     | 10.0.8.111                               | 00:0d:e0:8e:43:21 |                | tDS-735_RevB     | 10.0.8.111 | 00:0d:e0:8e:43:21 |                |  |  |  |
| tDS-735_RevB     | 10.0.8.112                               | i0d:e0:80:00:13   |                | tDS-735_RevB     | 10.0.8.112 | 00:0d:e0:80:00:13 |                |  |  |  |
| tDS-715i_RevB    | 10.0.8.114                               | 00:0d:e0:ff:ff:ff |                |                  |            |                   |                |  |  |  |
| tDS-735i_RevB    | 10.0.8.113                               | 00:0d:e0:8e:22:35 |                |                  |            |                   |                |  |  |  |
| ET7H16           | 10.0.8.228                               | 00:0d:e0:65:8b:88 |                |                  |            |                   |                |  |  |  |
| ET7H16           | 10.0.8.229                               | 00:0d:e0:65:8b:92 |                |                  |            |                   |                |  |  |  |
| ET7H16           | 10.0.8.227                               | 00:0d:e0:65:8b:8f |                |                  |            |                   |                |  |  |  |
| ET7H16           | 10.0.8.224                               | 00:0d:e0:65:8b:8e |                |                  |            |                   | <u> </u>       |  |  |  |
| ET7H16           | 10.0.8.222                               | 00:0d:e0:00:01:ff |                |                  |            |                   |                |  |  |  |
| ET7H16           | 10.0.8.223                               | 00:0d:e0:65:8b:85 |                |                  |            |                   |                |  |  |  |
| ET7H16           | 10.0.8.225                               | 00:0d:e0:65:8b:91 |                |                  |            |                   | Export Setting |  |  |  |
|                  |                                          |                   |                | $\rightarrow$    |            |                   | 5)             |  |  |  |
|                  |                                          |                   |                |                  |            |                   |                |  |  |  |
|                  |                                          |                   |                |                  |            |                   |                |  |  |  |
|                  |                                          |                   |                |                  |            |                   |                |  |  |  |
|                  |                                          |                   |                |                  |            |                   |                |  |  |  |

#### <u>Step 3</u>

Enter the file name and save.

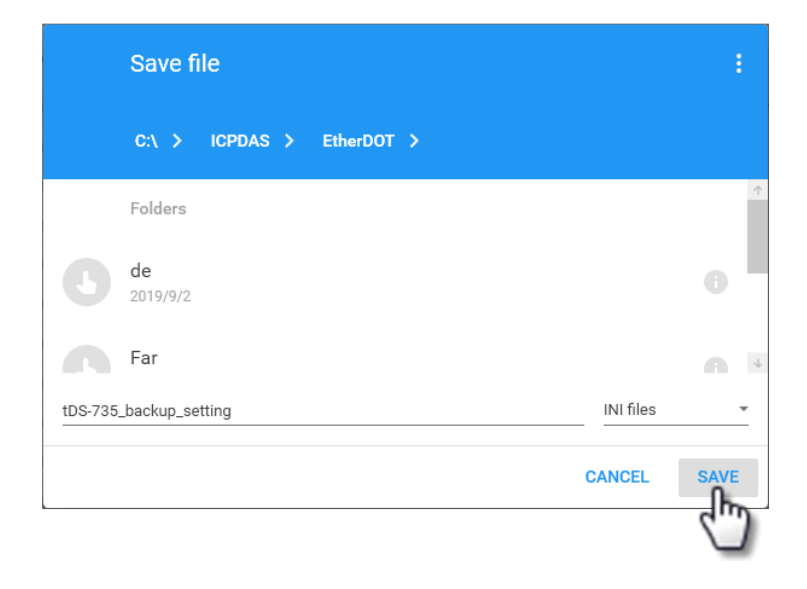

## 3.2 Restore

Click the **Import Setting** button and Import the Web-Setting file as the Source device. After importing the file, the Destination list will show the same type devices.

|   | Open file                              |           | :    |
|---|----------------------------------------|-----------|------|
|   | C:\ > ICPDAS > EtherDOT >              |           |      |
|   | 2017/7/2                               |           | Ť    |
|   | Files                                  |           |      |
| Þ | tDS-735_backup_setting.ini<br>下午 01:49 |           | •    |
|   |                                        | INI files | Ŧ    |
|   |                                        | CANCEL    | OPEN |

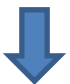

| ICP DAS Ethernet Device Organize ToolKit            |                                                                                                    |  |  |  |  |  |  |  |  |  |  |  |
|-----------------------------------------------------|----------------------------------------------------------------------------------------------------|--|--|--|--|--|--|--|--|--|--|--|
| Information Links: 10 tDS-700 Series 10 tGW-700 Ser | ies 🔲 tSH-700 Series                                                                                                    |  |  |  |  |  |  |  |  |  |  |  |
| Source (Offline)                                    | Destination       Device     IP Address       DS-735_RevB     10.0.8.112       DS-735_RevB     10.0.8.111       D0:0d:e0:8e:43:21 |  |  |  |  |  |  |  |  |  |  |  |

## 3.3 Mass Configure

The main function in the EtherDOT. You can use it to batch several same type modules at the same time. It economizes much time to set Web-Settings.

### <u>Step 1</u>

Design Web-Setting of your device which will be Source Device. Please refer the **Document Link** to design your Web-Setting.

### <u>Step 2</u>

Click **Scan Device** to search devices and the devices will be shown at the Source list. (Or importing the file, please refer<u>3.2 Restore</u>)

|   | EICP DAS Ethernet Device Organize ToolKit |            |                   |       |            |  |        |           |        |      |             |   | Q |  |   |
|---|-------------------------------------------|------------|-------------------|-------|------------|--|--------|-----------|--------|------|-------------|---|---|--|---|
|   | Information Link                          | ks: 🔲 tD   | S-700 Series      | tGW-7 | 700 Series |  | tsH    | -700 Seri | es     |      |             |   |   |  | 5 |
| ۱ | Source (Onl                               | ine)       |                   |       |            |  | Des    | stinati   | on     |      |             |   |   |  | - |
|   | Device                                    | IP Address | MAC Address       |       |            |  | ↑<br>D | evice     | IP Add | ress | MAC Address | 1 |   |  |   |
|   | tDS-735_RevB                              | 10.0.8.111 | 00:0d:e0:80:00:13 |       |            |  |        |           |        |      |             |   |   |  |   |
|   | tDS-735_RevB                              | 10.0.8.112 | 00:0d:e0:aa:07:25 |       |            |  |        |           |        |      |             |   |   |  |   |
|   | tDS-735_RevB                              | 10.0.8.113 | 00:0d:e0:8e:43:21 |       |            |  |        |           |        |      |             |   |   |  |   |
|   | tDS-735i_RevB                             | 10.0.8.114 | 00:0d:e0:8e:22:35 |       |            |  |        |           |        |      |             |   |   |  |   |
|   | tDS-715i_RevB                             | 10.0.8.115 | 00:0d:e0:ff:ff:ff |       |            |  |        |           |        |      |             |   |   |  |   |
|   | ET7H16                                    | 10.0.8.229 | 00:0d:e0:65:8b:92 |       |            |  |        |           |        |      |             |   |   |  |   |
|   | ET7H16                                    | 10.0.8.228 | 00:0d:e0:65:8b:88 |       |            |  |        |           |        |      |             |   |   |  |   |
|   | ET7H16                                    | 10.0.8.223 | 00:0d:e0:65:8b:85 |       |            |  |        |           |        |      |             |   |   |  |   |
|   | ET7H16                                    | 10.0.8.227 | 00:0d:e0:65:8b:8f |       |            |  |        |           |        |      |             |   |   |  |   |
|   | ET7H16                                    | 10.0.8.222 | 00:0d:e0:00:01:ff |       |            |  |        |           |        |      |             |   |   |  |   |
|   | ET7H16                                    | 10.0.8.224 | 00:0d:e0:65:8b:8e |       |            |  |        |           |        |      |             |   |   |  |   |
|   |                                           |            |                   |       |            |  | 4      |           |        |      |             |   |   |  |   |
|   |                                           |            |                   | _     |            |  |        |           |        |      |             |   | + |  |   |

#### <u>Step 3</u>

Select the Source Device which Web-Setting is designed and the Destination list will show the same type devices.

|   | ICP DAS Ethernet Device Organize ToolKit                                               |                                                                                                |                                                                                                    |                |   |                                                       |                                        |                                                       |   |  |  |  |  |
|---|----------------------------------------------------------------------------------------|------------------------------------------------------------------------------------------------|----------------------------------------------------------------------------------------------------|----------------|---|-------------------------------------------------------|----------------------------------------|-------------------------------------------------------|---|--|--|--|--|
| • | Information Link                                                                       | ks: 👥 tDS                                                                                      | -700 Series                                                                                                    | tGW-700 Series |   | tSH-700 Series                                        |                                        |                                                       |   |  |  |  |  |
|   | Source (Onli<br>Device<br>tDS-735_RevB<br>tDS-735_RevB                                 | IP Address                                                                                     | MAC Address<br>00:0d:e0:80:00:13<br>0d:e0:aa:07:25                                                                        |                | 1 | Destination<br>Device<br>tDS-735_RevB<br>tDS-735_RevB | IP Address<br>10.0.8.111<br>10.0.8.112 | MAC Address<br>00:0d:e0:80:00:13<br>00:0d:e0:ae.07:25 |   |  |  |  |  |
|   | tDS-735_RevB<br>tDS-735i_RevB<br>tDS-715i_RevB<br>ET7H16<br>ET7H16<br>ET7H16<br>ET7H16 | 10.0.8.113<br>10.0.8.114<br>10.0.8.115<br>10.0.8.229<br>10.0.8.228<br>10.0.8.223<br>10.0.8.227 | 0:0d:e0:8e:43:21<br>00:0d:e0:8e:22:35<br>00:0d:e0:ff:ff.ff<br>00:0d:e0:65:8b:92<br>00:0d:e0:65:8b:88<br>00:0d:e0:65:8b:85 |                |   | tDS-735_RevB                                          | 10.0.8.113                             | 00:0d:e0:8e:43:21                                     |   |  |  |  |  |
|   | ET7H16<br>ET7H16                                                                       | 10.0.8.222                                                                                     | 00:0d:e0:00:01:ff<br>00:0d:e0:65:8b:8e                                                                                    |                |   |                                                       |                                        |                                                       | + |  |  |  |  |

### <u>Step 4</u>

Select the Destination Devices and click the **Clone Setting** button to batch them. (You can select several Destination Devices at once, like as schematic diagram)

|                 |            |                   | ICP DAS Ethern | et De         | vice Organ     | ize ToolK  | (it               |   | : |   |
|-----------------|------------|-------------------|----------------|---------------|----------------|------------|-------------------|---|---|---|
| Information Lin | ks: 🔲 tDS  | S-700 Series      | tGW-700 Series |               | tSH-700 Series |            |                   |   |   |   |
| Source (Onl     | ine)       |                   |                |               | Destination    |            |                   |   |   | ſ |
| Device          | IP Address | MAC Address       |                | Т             | Device         | IP Address | MAC Address       |   |   |   |
| tDS-735_RevB    | 10.0.8.111 | 00:0d:e0:80:00:13 |                |               | tDS-735_RevB   | 10.0.8.111 | 00:0d:e0:80:00:13 |   |   | 2 |
| tDS-735_RevB    | 10.0.8.112 | 00:0d:e0:aa:07:25 |                |               | tDS-735_RevB   | 10.0.8.112 | 00:0d:e0:aa:07:25 |   |   |   |
| tDS-735_RevB    | 10.0.8.113 | 00:0d:e0:8e:43:21 |                |               | tDS-735_RevB   | 10.0.8.113 | 00:0d:e0:8e:43:21 | 0 |   |   |
| tDS-735i_RevB   | 10.0.8.114 | 00:0d:e0:8e:22:35 |                |               |                |            |                   | 2 |   |   |
| tDS-715i_RevB   | 10.0.8.115 | 00:0d:e0:ff:ff:ff |                |               |                |            |                   |   |   |   |
| ET7H16          | 10.0.8.229 | 00:0d:e0:65:8b:92 |                |               |                |            |                   |   |   |   |
| ET7H16          | 10.0.8.228 | 00:0d:e0:65:8b:88 |                |               |                |            |                   |   |   |   |
| ET7H16          | 10.0.8.223 | 00:0d:e0:65:8b:85 |                |               |                |            |                   |   |   |   |
| ET7H16          | 10.0.8.227 | 00:0d:e0:65:8b:8f |                |               |                |            |                   |   |   |   |
| ET7H16          | 10.0.8.222 | 00:0d:e0:00:01:ff |                |               |                |            |                   |   |   |   |
| ET7H16          | 10.0.8.224 | 00:0d:e0:65:8b:8e |                |               |                |            |                   |   |   |   |
|                 |            |                   |                | $\rightarrow$ |                |            |                   |   |   |   |
|                 |            |                   |                |               |                |            |                   |   |   |   |
|                 |            |                   |                |               |                |            |                   | + |   |   |
|                 |            |                   |                |               |                |            |                   | _ |   |   |
|                 |            |                   |                |               |                |            |                   |   |   |   |

Copyright © 2019 ICP DAS Co., Ltd. All Rights Reserved. ⊠E-mail:<u>service@icpdas.com</u> Page 15